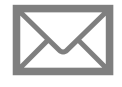

PUBLIER UNE PUBLICATION

Primaire et secondaire

Communiquez avec vos élèves et/ou leurs parents via une publication envoyée de Mozaïk-Portail.

## Publier une publication Pour publier une publication, commencez par sélectionner les élèves concernés. **Mes groupes**

Envoyer une publication à tous mes groupes Envoyer une publication à un groupe spécifique Cliquez sur 🔼 Publier sur le portail Cliquez sur ••• du groupe, puis sur Publier sur le portail **OU** Sélectionnez le groupe, puis cliquez sur 😱

Tous les groupes sont sélectionnés par défaut.

Tous les élèves du groupe sont sélectionnés par défaut.

## Nouvelle publication

Dans la section À, désélectionnez ou sélectionnez les groupes/élèves en fonction de vos besoins.

Pour envoyer une publication à certains élèves dans vos groupes :

- Cliquez sur 👗 Liste des élèves
- Au besoin, utilisez le menu déroulant pour naviguer à travers vos groupes et faire votre choix
- Cliquez ensuite sur Confirmer ma sélection
- Déterminez sur quel portail la publication doit être publiée en utilisant le bouton interrupteur approprié

| La publication peut être publiée sur : |                                                |
|----------------------------------------|------------------------------------------------|
| Portail des élèves seulement           | Portail des élèves oui Portail des parents non |
| Portail des parents seulement          | Portail des élèves non Portail des parents oui |
| Portails des élèves et des parents     | Portail des élèves oui Portail des parents oui |

- Rédigez la publication dans la zone correspondante
- Au besoin, cliquez sur o Prévisualiser v pour obtenir un aperçu de votre publication
- Cliquez sur Publier pour publier la publication

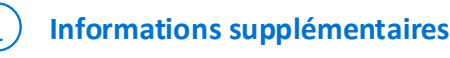

- Il n'est pas possible d'insérer un lien hypertexte dans la publication
- La publication peut comporter un maximum de 500 caractères

## Pour en savoir plus

- Guide de formation Fonctionnalités pour les enseignants
  - primaire et préscolaire
  - <u>secondaire</u>

- Autoformation Les essentiels Enseignant
  - primaire
  - secondaire

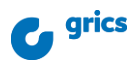